US Bankruptcy Court for the Eastern District of Pennsylvania

October 26, 2020

## **NextGen Account Linking Steps:**

- Click on the following link: (Normal EDPA Bankruptcy CM/ECF site)
  - o <a href="https://ecf.paeb.uscourts.gov">https://ecf.paeb.uscourts.gov</a>
- Sign in with your Pacer account

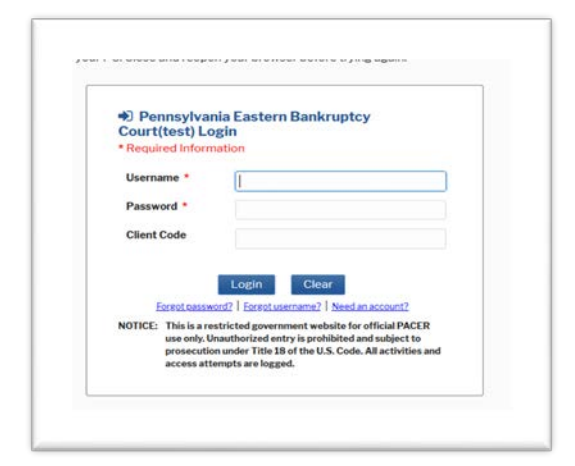

• Select "Utilities" – "NextGen Release 1.1 Menu Items"

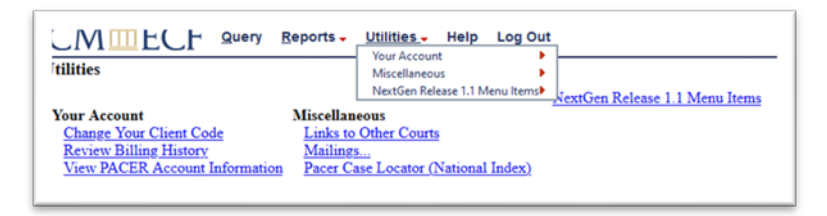

- Select "Link a CM/ECF account to my Pacer account"
- Enter login and password of the CM/ECF account for which you wish to link.

| Link a CM/ECF acco                                                            | unt to my PACER account                                                                                                    |
|-------------------------------------------------------------------------------|----------------------------------------------------------------------------------------------------|
| This utility links your PA                                                    | ER account with your e-filer account in this court.                                                                                                    |
| f you use CM/ECF for P/                                                       | CER only, no action is necessary.                                                                                                    |
| f you had a CM/ECF e-fi<br>ogin and password below<br>our old CM/ECF e-filing | ing account in this court before the court converted to NextGen CM/ECF, enter your old CM/ECF<br>and press Submit. You will be prompted to confirm that you want to link your PACER account to<br>account. Press Submit to link the accounts (or go back if the names don't match). |
| CM/ECF login:                                                                 |                                                                                                    |
| CM/ECF password:                                                              |                                                                                                    |
| Submit Clear                                                                  |                                                                                                    |
| Forgot login/password                                                         |                                                                                                    |

## Helpful reminders:

- Once your Pacer account is linked to your CM/ECF account, your previous CM/ECF account will no longer be needed.
- Be sure to refresh your browser screen if the Bankruptcy-Adversary filing options are not displayed.
- Clearing Browser Cache:
  - For most browsers: Control + Shift + Delete
  - O For Mac Safari: ∼ Opt + 🛱 Cmd + E